# Bioquant 2019 <sub>7/12/19</sub>

# Outline

- Software overview
- 2019 updates to the software
- The use of calibration files
- Other hints for getting out quality data

# What does Bioquant measure?

- Anything on a 2D section
  - Dynamic histomorphometry (calcein/alizarin labels)
  - Counting cells
  - Muscle measurements
  - Area measurements (vessels, specific color of stains)
  - TRAP staining analysis

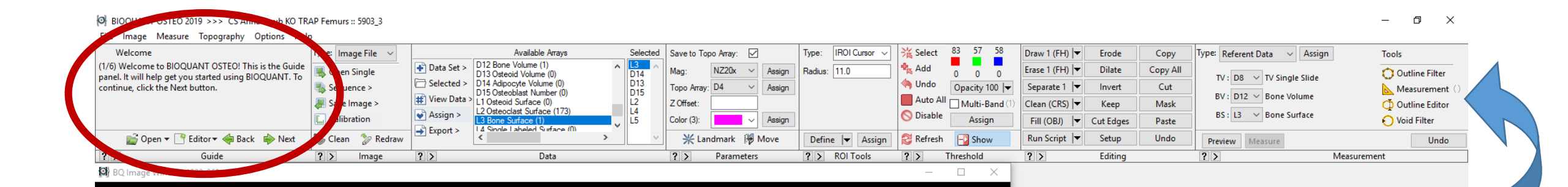

## BQ 2019 -Tools have changed -Help tutorials updated.

🖟 🗇 🥐 📄 🔒 🔿 📴 💽

| © Overview                                                                                                    |                                                           |                                                                                                    |
|----------------------------------------------------------------------------------------------------|-----------------------------------------------------------|----------------------------------------------------------------------------------------------------|
| Options       Help       File       Data       Update         + -        ↑ ↓ + + → +       A       B       C       D       E         P1 TV       217       P2 BV       0.44       P3 BV/TV       0.20       P4 BS       19.00         P5 BS/RV       4358       P6 Tb.Dm (Rod)       0.03       P7 Tb.N (Rod)       0.03       P7 Tb.N (Rod)       0.03         P7 Mol V/TV       0.00       P10 AdV/TV       0.00       P10 AdV/TV       0.00       P11 OV (0.00)         P12 0V/RV       0.00       P13 NO 0.00       P13 NO 0.00       P19 NO 0.00       P19 NO 0.00       P10                                                                                                    | 🐨 Overview — 🗆 🔿                                          | × Calculate ? ×                                                                                                    |
| + - ↔ ↑ ↓ ← → +<br>A B C D E<br>P1 TV 217<br>P2 BV 0.44<br>P3 BV/TV 0.20<br>P4 BS 19.00<br>P5 BS/BV 4358<br>P6 Tb.Dm (Rod) 0.09<br>P7 Tb.N (Rod) 552<br>P9 AdV 0.00<br>P10 AdV/TV 0.00<br>P10 AdV/TV 0.00<br>P11 0V 0.00<br>P13 0.00<br>P13 0.00<br>P13 0.00<br>P19 N.0b/BS 0.00<br>P19 N.0b/BS 0.00<br>P19 | Options Help                                              | File Data Update                                                                                                    |
| P1 TV 2.17<br>P2 BV 0.44<br>P3 BV/TV 0.20<br>P4 BS 19.00<br>P5 BS/8V 43.58<br>P6 Tb.Dm (Rod) 0.03<br>P7 Tb.N (Rod) 5.52<br>P8 Tb.Sp (Rod) 0.09<br>P9 AdV 0.00<br>P10 AdV/TV 0.00<br>P11 OV 0.00<br>P11 OV 0.00<br>P13 OS 0.00<br>P14 OS/8S 0.00<br>P15 0.Wi 0.00<br>P19 N.Ob/8S 0.00<br>P19 N.Ob/8S 0.00<br>P19 N.Ob/8S 0.00                                                                                                    | $ +- \div   \uparrow \downarrow \leftarrow \rightarrow *$ | ABCDE                                                                                                    |
|                                                                                                    |                                                           | P1 TV 217<br>P2 BV 0.44<br>P3 BV/TV 0.20<br>P4 BS 19.00<br>P5 BS/8V 43.58<br>P6 Tb.Dm (Rod) 0.09<br>P7 Tb.N (Rod) 5.52<br>P8 Tb.5p (Rod) 0.09<br>P3 AdV 0.00<br>P10 AdV/TV 0.00<br>P10 AdV/TV 0.00<br>P11 0V 0.00<br>P12 0V/8V 0.00<br>P13 0S 0.00<br>P14 0S/85 0.00<br>P15 0.Wi 0.00<br>P19 N.0b/85 0.00 |

Tool

ribbon

## Tutorials are available – a quick way to get more information

| Welcome<br>(1/6) Welcome to BIOQUANT OSTEO! This is the Guide<br>panel. It will help get you started using BIOQUANT. To<br>continue, click the Next button. | Welcome<br>(2/6) In addition to these guides, BIOQUANT has<br>written and video documentation available in a PDF<br>manual, the Help menu in BIOQUANT, and the help<br>and video buttons in the different regions of this Tool<br>Ribbon. | Welcome<br>(3/6) The PDF Manuals are installed with your<br>BIOQUANT software. You can find them in the<br>\BQOSTEO2019\Manuals folder. They also have<br>shortcuts on the desktop. The fastest way to open the<br>OSTEO PDF Manual is to click on one of the Help icons<br>on the ribbon. |
|----------------------------------------------------------------------------------------------------|----------------------------------------------------------------------------------------------------|----------------------------------------------------------------------------------------------------|
| 💕 Open 🔻 📑 Editor 🕶 🐳 Back 🛛 🖶 Next                                                                                                    | 💕 Open 🔻 📑 Editor 🔻 < Back 🛛 🔶 Next                                                                                                    | 💕 Open 🔻 📑 Editor 🕶 < Back 🛛 🔶 Next                                                                                                    |
| ? > Guide                                                                                                    | ? > Guide                                                                                                    | ? > Guide                                                                                                    |

| Welcome<br>(4/6) A list of videos associated with each region in the<br>ribbon can be opened by click the Video ">" icon<br>located in each region of the ribbon. The video<br>procedures are also integrated into the PDF manuals<br>and help. | Welcome<br>(5/6) While you're learning BIOQUANT, if you have any<br>questions, give us a call at 800-221-0549 or email<br>support@bioquant.com to set up a Skype call. | Welcome<br>(6/6) To continue with the BIOQUANT tutorials, click<br>the Open button below and choose "Introduction to<br>BIOQUANT OSTEO". |
|----------------------------------------------------------------------------------------------------|----------------------------------------------------------------------------------------------------|----------------------------------------------------------------------------------------------------|
| 📷 Open 🔻 📑 Editor 🕶 🐳 Back 🔹 Next                                                                                                    | Den ▼ Citer Stack Point Next                                                                                                    | Den 🔻 📑 Editor 🕶 🐳 Back 🔹 Next                                                                                                    |
| ? > Guide                                                                                                    | Cuide Guide                                                                                                    | Guide                                                                                                    |

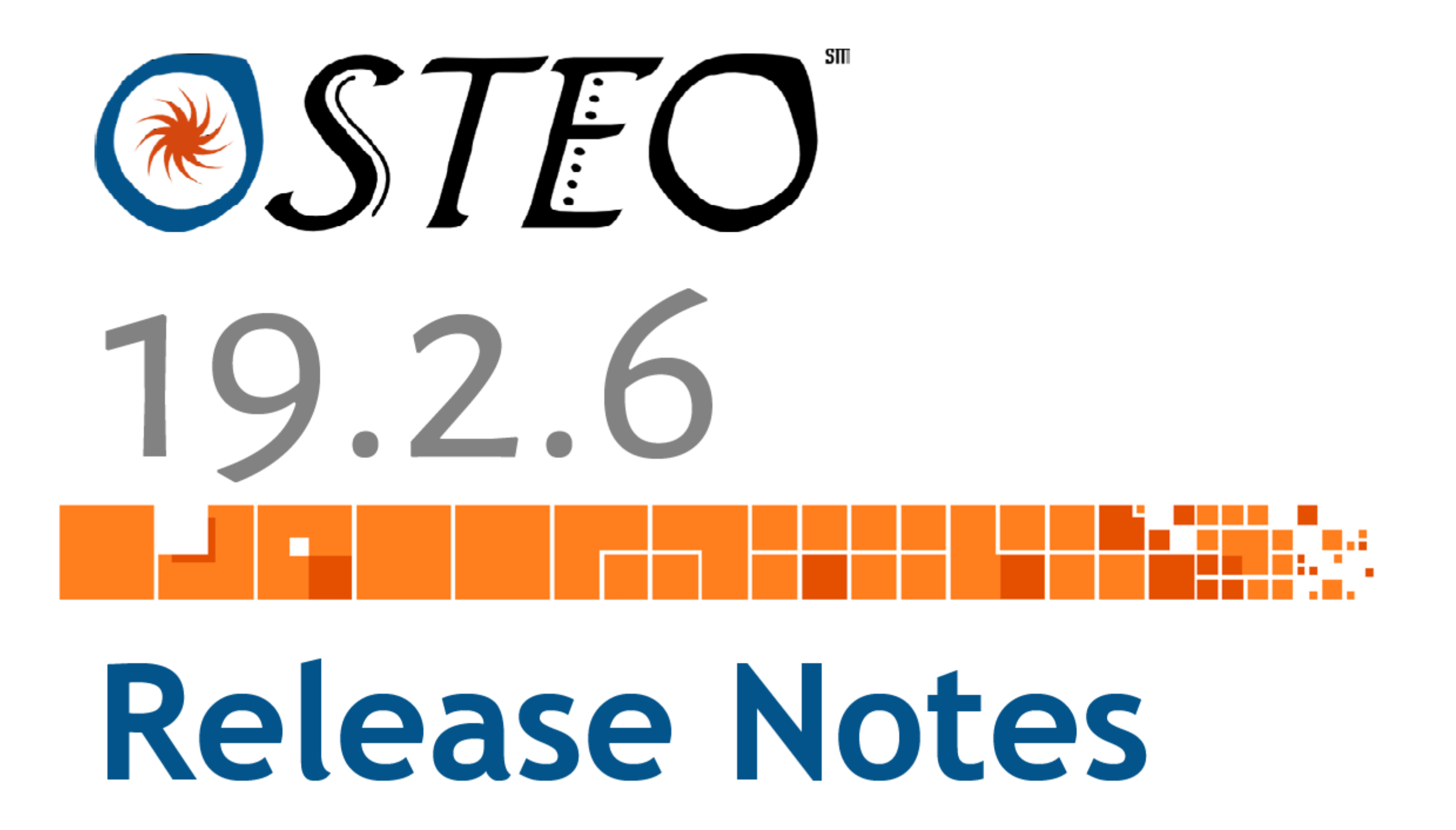

### **BIOQUANT OSTEO: DATA REGION NEW FEATURES & ENHANCEMENTS**

The Selected List region has been renamed to the Data region. The Arrays menu, the Edit menu, and parts of the File menu have been moved into the data region. Now, all the functions related to data are now found in the Data region.

Notice the Export button. It is now possible to export data to the clipboard directly from BIOQUANT.

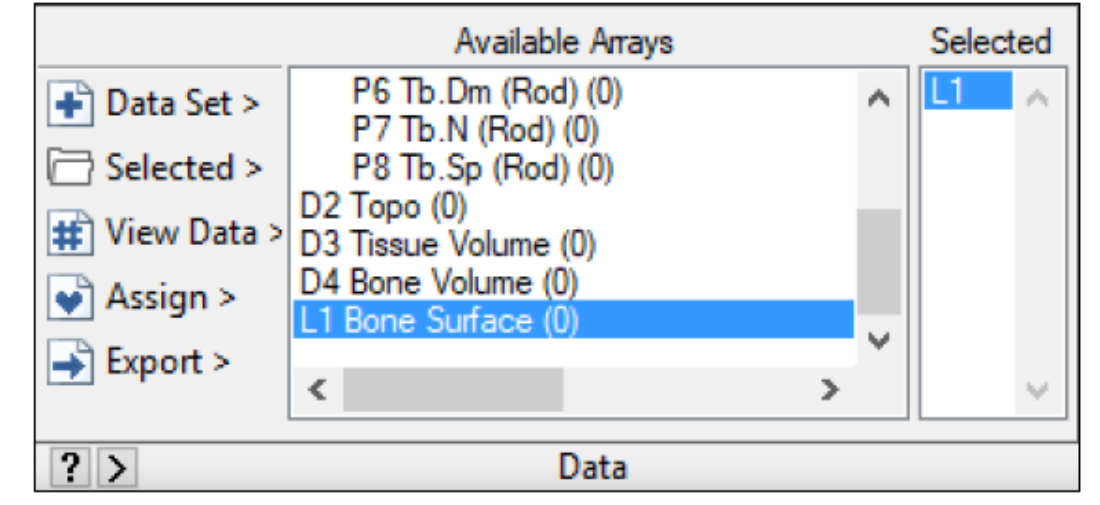

### **DATA REGION**

The Selected List region is now the Data region.

### **INTERFACE CHANGES INCLUDE**

1. The Data Set Button Menu

### **DATA REGION**

|            | Available Arrays                     |     | Selected |  |  |  |  |  |
|------------|--------------------------------------|-----|----------|--|--|--|--|--|
| Data Set > | P6 Tb.Dm (Rod) (0)                   | ~   | L1 🔥     |  |  |  |  |  |
| Create Ne  | w Project                            | - 1 |          |  |  |  |  |  |
| Modify th  | is Data Set                          | - 1 |          |  |  |  |  |  |
| Create a T | Create a Template from this Data Set |     |          |  |  |  |  |  |
| Open a Tu  | Open a Tutorial Data Set             |     |          |  |  |  |  |  |
| Open a Di  | Open a Different Data Set            |     |          |  |  |  |  |  |
| Add Quic   |                                      |     |          |  |  |  |  |  |

The Data Set button menu.

#### **CREATE NEW PROJECT**

The "Create New Project" option opens the BIOQUANT New Project Wizard.

Previously, this was the BIOQUANT New Data Set Wizard and was opened by choosing "New Data Set" from the File menu.

#### **MODIFY THIS DATA SET**

The "Modify this Data Set" option opens the Modify Data Set box.

Previously, this box was opened by clicking the Modify button in the Selected List region or by choosing "Modify Data Set" from the Arrays menu.

#### **CREATE A TEMPLATE FROM THIS DATA SET**

The "Create a Template from this Data Set" option opens the Create Template box. Previously, this box was opened by choosing "Create Data Set Template" from the File menu.

#### **OPEN A TUTORIAL DATA SET**

The "Open a Tutorial Data Set" option opens the Open a Tutorial Set box. Previously, this box was opened by choosing "Open Tutorial Set" from the File menu.

#### **OPEN A DIFFERENT DATA SET**

The "Open a Different Data Set" option opens the Open a Data Set box. Previously, this box was opened by choosing "Open Data Set" from the File menu.

#### ADD QUICK DATA SET TO PROJECT

The "Add Quick Data Set to Project" option opens the Add Quick Data Set to Project box. Previously, this box was named Quick Data Set and opened by choosing "Quick Data Set" from the File menu.

#### **DATA REGION**

|            | Available Arrays           |   |  |  |  |  |  |  |  |  |
|------------|----------------------------|---|--|--|--|--|--|--|--|--|
| Data Set > | Ret > P6 Tb.Dm (Rod) (0)   |   |  |  |  |  |  |  |  |  |
| Create Ne  | w Project                  | 1 |  |  |  |  |  |  |  |  |
| Modify th  | is Data Set                |   |  |  |  |  |  |  |  |  |
| Create a T | emplate from this Data Set |   |  |  |  |  |  |  |  |  |
| Open a Tu  | utorial Data Set           |   |  |  |  |  |  |  |  |  |
| Open a Di  | Open a Different Data Set  |   |  |  |  |  |  |  |  |  |
| Add Quic   | k Data Set to Project      |   |  |  |  |  |  |  |  |  |

The Data Set button menu.

#### 3. View Data Menu

#### 

DATA REGION

The View Button Menu.

#### **OPEN THE CALCULATE BOX**

The "Open the Calculate Box" option opens the Calculate box.

Previously, this box was opened by clicking the Open List button in the Selected List region.

#### **OPEN THE RAW DATA WINDOW**

The "Open the Raw Data Window" option opens the Raw Data Window.

Previously, this window was opened by choosing Raw Data from the Array menu.

The Raw Data window can still be opened from the Calculate box by choosing "Open Raw Data" from the Data menu.

#### 4. Assign menu

#### **DATA REGION**

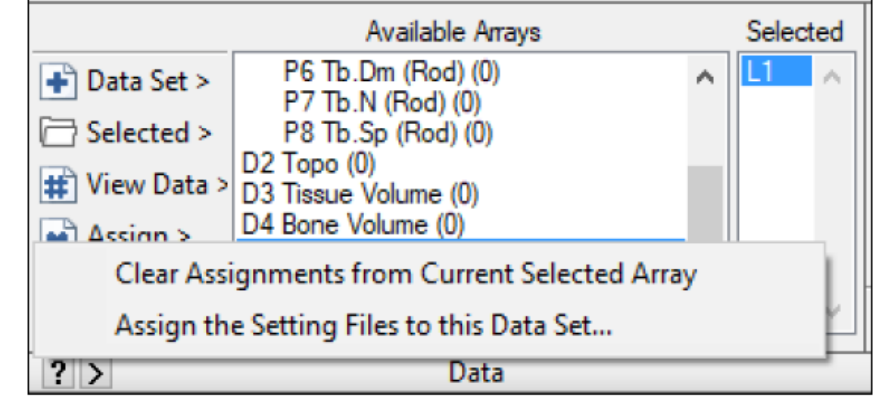

The Assign Button Menu.

#### **CLEAR ASSIGNMENTS FROM CURRENT SELECTED ARRAY**

The "Clear Assignments from Current Selected Array" option removes any parameters that have been assigned to the current Selected array, such as Mag, Color, ROI Type, Threshold, and Measurement Type. There is a warning message before the assignments are deleted. For a list of exactly what is deleted, see the BIOQUANT OSTEO Manual.

Previously, this feature was activated by choosing "Clear Assigned Comments" from the Arrays menu.

#### ASSIGN THE SETTING FILES TO THIS DATA SET

The "Assign the Setting Files to this Data Set" option opens the Assign to Data Set box. Previously, this box was opened by choosing "Assign to Data Set" from the File menu.

#### 5. NEW: Export Menu

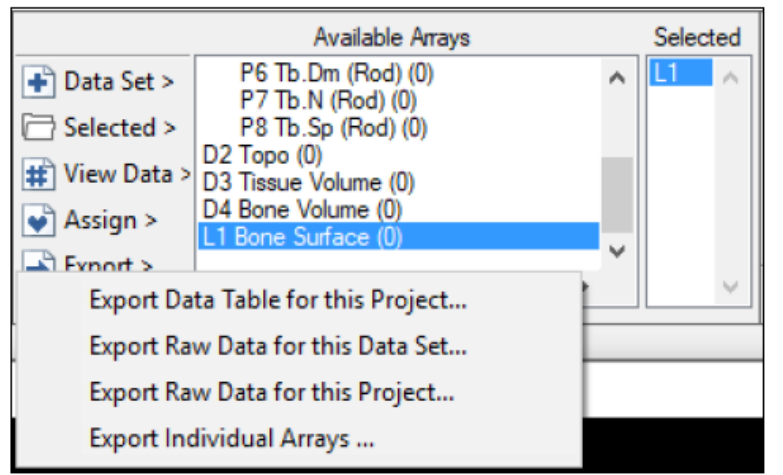

DATA REGION

The Export Button Menu.

#### **NEW: EXPORT DATA TABLE FOR THIS PROJECT**

The "Export Data Table for this Project" option opens the Export Data Table for Volume box.

Export Data Table for this Project exports all the calculation arrays for the current data volume in a data table format to the clipboard. Then, you can click a cell in your spreadsheet program and paste.

This is ideal for projects that use the same data set template and apply it to many sections of tissue, usually using one data set per animal or patient. This is preferred because it allows you to easily audit your data and quickly track down problems.

Export Data Table for this Project gives you a simple way to create a data table. Each row contains the data for one animal and each column is a different index, either static or dynamic.

Exporting only the data in Calculation arrays, it creates a data table where each row is a data set and each column is one of the Calculation arrays.

# Editing tools

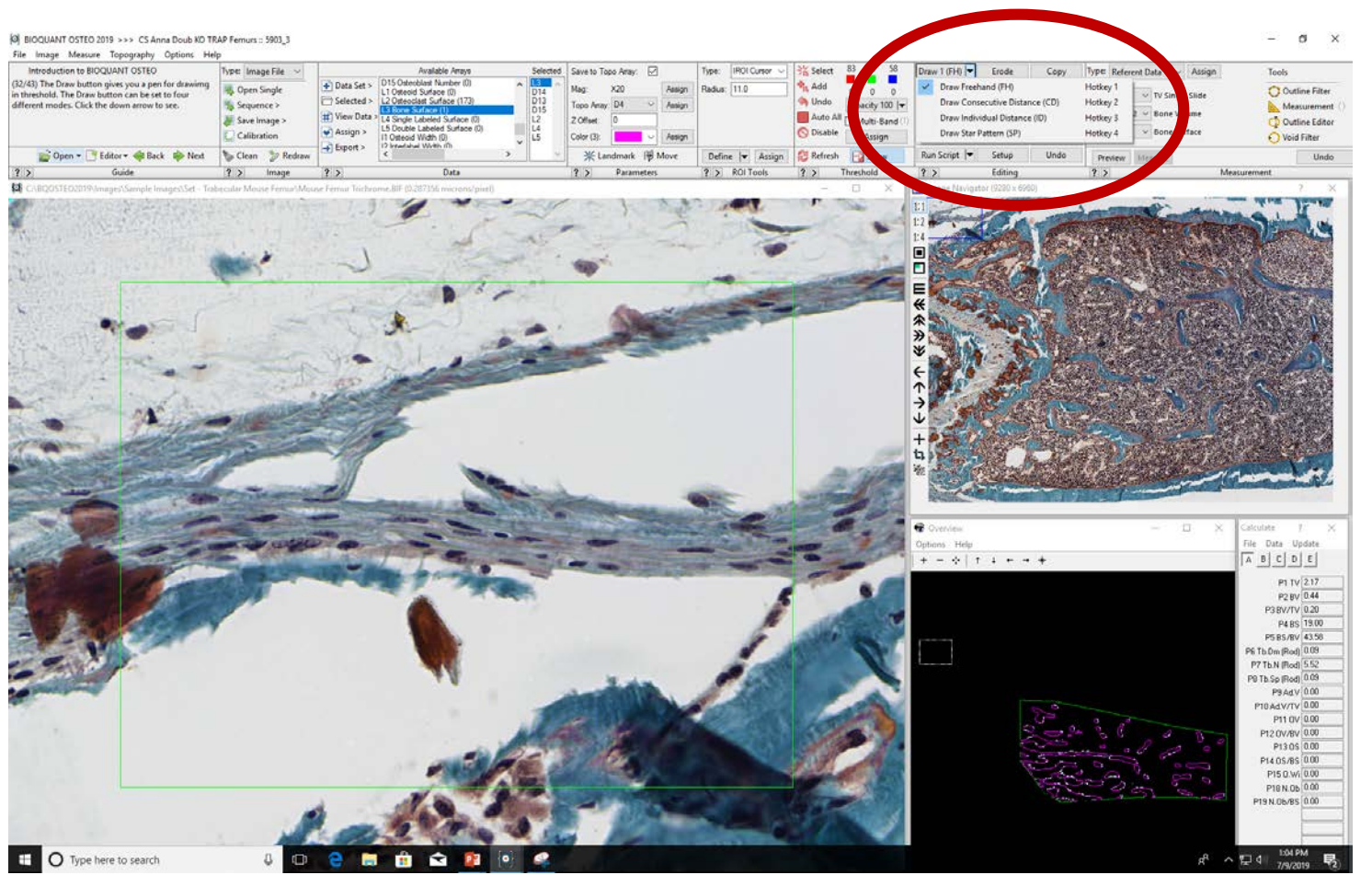

|                                 |               |        |       | -     |
|---------------------------------|---------------|--------|-------|-------|
| Draw 1 (FH) 🔫                   | Erode         | Сору   | ۲ ر   |       |
| Erase 1 (FH) 🖛                  | Dilate        | Copy A | AII   |       |
| Separate 1 🖛                    | Invert        | Cut    |       |       |
| Clean (CRS) 🖛                   | Keep          | Mask   | c     |       |
| Fill (OBJ) 🛛 🔻                  | Cut Edges     | Paste  | 2     |       |
| Run Script 🛛 🖛                  | Setup         | Undo   | )     |       |
| ? >                             | Editing       |        |       |       |
|                                 |               |        |       |       |
| Draw 1 (FH) 🔽                   | Erode         | Сору   | Туре: | Refer |
| <ul> <li>Draw Freeha</li> </ul> |               | Hotke  | y 1   |       |
| Draw Conse                      | Hotkey 2      |        |       |       |
| Draw Individ                    | dual Distance | (ID)   | Hotke | y 3   |

Draw Star Pattern (SP)

Pictures are gone, words and dropdowns are new

Hotkey 4

## Check through the 19.2.6 release notes for more changes

### 3. The Spacebar to End button has been removed from the Editing region.

This functionality has been replaced with the Draw /Erase Consecutive Distance button options.

Calibration Why? How?

# Current calibration file problems

- We have a lot of calibration files
- Nomenclature varies
- Each .cal file contains MULTIPLE calibration options
- Many of these files are identical
- You are REQUIRED to save .cal file anytime a change is made to calibration (this is why we have so many)

| → 丶 个 📙 > Thi       | is PC > OSDisk (C:) > BQOSTEO2019 > Calib | oration Backup     |          | √ <sup>7</sup> | Search Calibration Backup | ) |
|---------------------|-------------------------------------------|--------------------|----------|----------------|---------------------------|---|
| rganize 🔻 New folde | r                                         |                    |          |                | •== •                     |   |
|                     | Name                                      | Date modified      | Туре     | Size           |                           |   |
| Quick access        | 7-8-19 CS.cal                             | 7/8/2019 3:59 PM   | CAL File | 2 K            | B                         |   |
| 📃 Desktop 🛛 🖈       | 06-26-2019.cal                            | 6/26/2019 2:02 PM  | CAL File | 2 K            | (B                        |   |
| 👆 Downloads 🛛 🖈     | nhr-initial.cal                           | 6/26/2019 10:31 AM | CAL File | 2 K            | (B                        |   |
| 🚽 j.mckenzie 🛛 🖈    | nhr-bioguant.cal                          | 6/20/2019 1:20 PM  | CAL File | 2 K            | (B                        |   |
| PORT 🖈              | Civitelli Becky Calibration 6-19-19.cal   | 6/20/2019 10:13 AM | CAL File | 2 K            | (B                        |   |
| 🗄 Documents 🛛 🖈     | Osteoimager.cal                           | 6/10/2019 9:41 AM  | CAL File | 2 K            | (B                        |   |
| Pictures 🖈          | Pixel.cal                                 | 6/10/2019 9:41 AM  | CAL File | 2 K            | (B                        |   |
| Ricquant            | 0.325.cal                                 | 5/17/2019 2:21 PM  | CAL File | 2 K            | (B                        |   |
|                     | 04-25-19.cal                              | 4/25/2019 9:15 AM  | CAL File | 2 K            | (B                        |   |
| Calibration Backup  | 2.15 Leica.cal                            | 4/25/2019 8:15 AM  | CAL File | 2 K            | (B                        |   |
| Calibration Backup  | 0.721um-per-pixel.cal                     | 12/28/2018 10:52   | CAL File | 2 K            | (B                        |   |
| Tibial Compression  | LYL 0.9675.cal                            | 11/8/2018 2:57 PM  | CAL File | 2 K            | (B                        |   |
| OneDrive            | 2.325.cal                                 | 11/8/2018 2:55 PM  | CAL File | 2 K            | (B                        |   |
|                     | 0.645.cal                                 | 11/8/2018 2:53 PM  | CAL File | 2 K            | (B                        |   |
| This PC             | LYL 1.435.cal                             | 11/8/2018 2:15 PM  | CAL File | 2 K            | (B                        |   |
| 🧊 3D Objects        | 📄 09-24-2018.cal                          | 9/24/2018 11:15 AM | CAL File | 2 K            | (B                        |   |
| 📃 Desktop           | 1.43_10X_Leica.cal                        | 9/6/2018 11:16 AM  | CAL File | 2 K            | (B                        |   |
| Documents           | 🗋 7-20-18.cal                             | 7/20/2018 2:10 PM  | CAL File | 2 K            | (B                        |   |
| L Downloads         | 📄 test 07-13-2018.cal                     | 7/16/2018 2:49 PM  | CAL File | 2 K            | (B                        |   |
| h Music             | 1p075micronPerpixel.cal                   | 6/14/2018 10:28 AM | CAL File | 2 K            | (B                        |   |
| Induce              | 1p44micronPerpixel.cal                    | 6/13/2018 1:05 PM  | CAL File | 2 K            | (B                        |   |
|                     | 5-29-18.cal                               | 5/29/2018 2:43 PM  | CAL File | 2 K            | (B                        |   |
| Videos              | 5-21-2018.cal                             | 5/21/2018 12:01 PM | CAL File | 2 K            | (B                        |   |
| SDisk (C:)          | NZ20x_100%.cal                            | 4/24/2018 11:19 AM | CAL File | 2 K            | (B                        |   |

Calibration Files (\*.CAL)

Cancel

File name:

# Images accepted: .bmp, .tif, .jpg, .bif

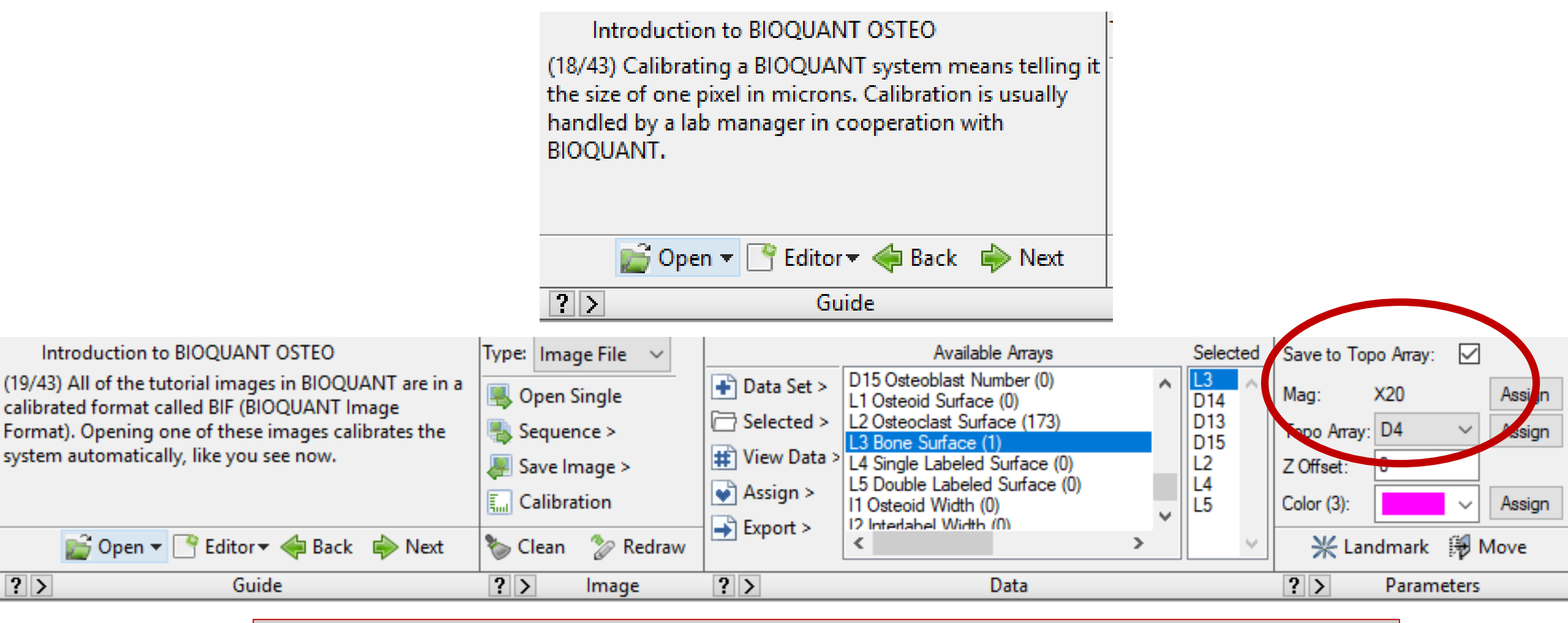

Problems: Magnification shown does not give you full info. Could be X20 for a different scope. It is possible for someone to accidentally change the value of your pixel magnification.

#### 3. BIF Image Support: Display the Mag Factor

The magnification factor (the number of microns per pixel) in a BIF image is now displayed on the title bar of the Image window.

This makes it easy to check the numeric value of the calibration stored in BIF images.

Previously, it was only possible to see the text label associated with the mag value in the Parameters region.

- Save .bif files to folder on desktop (delete folder when finished with analysis)
- Magnification noted in image file heading for .bif files. <u>This is the most reliable</u> way to analyze your images in bioquant

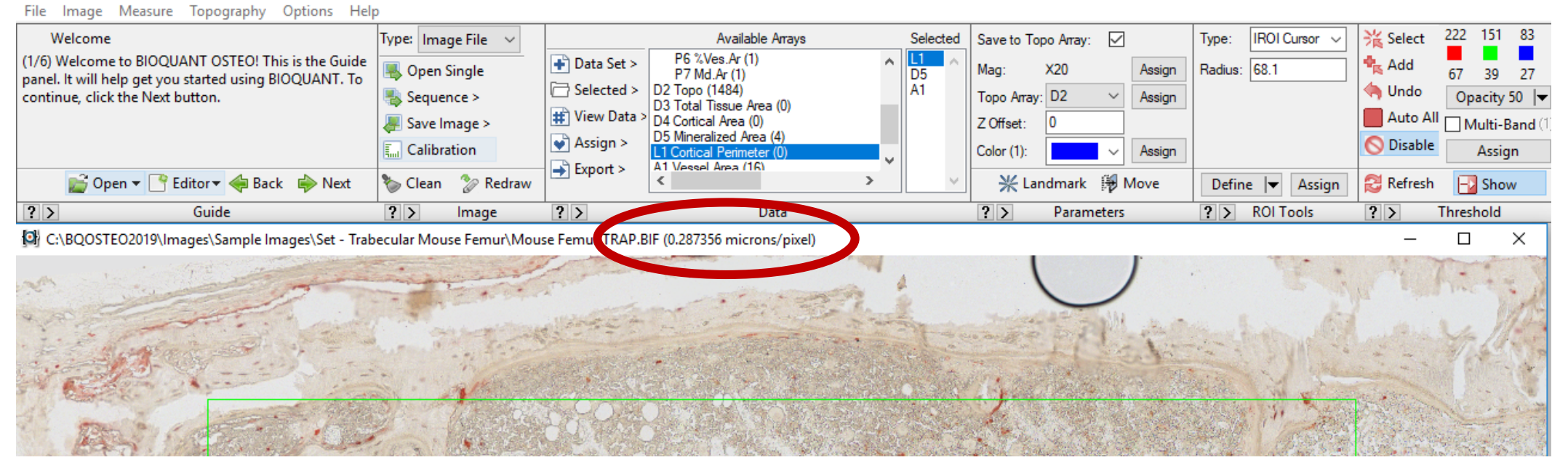

BIOQUANT OSTEO 2019 >>> silva - vessel :: 04-26-2018 Osx1

# Converting images to .bif files

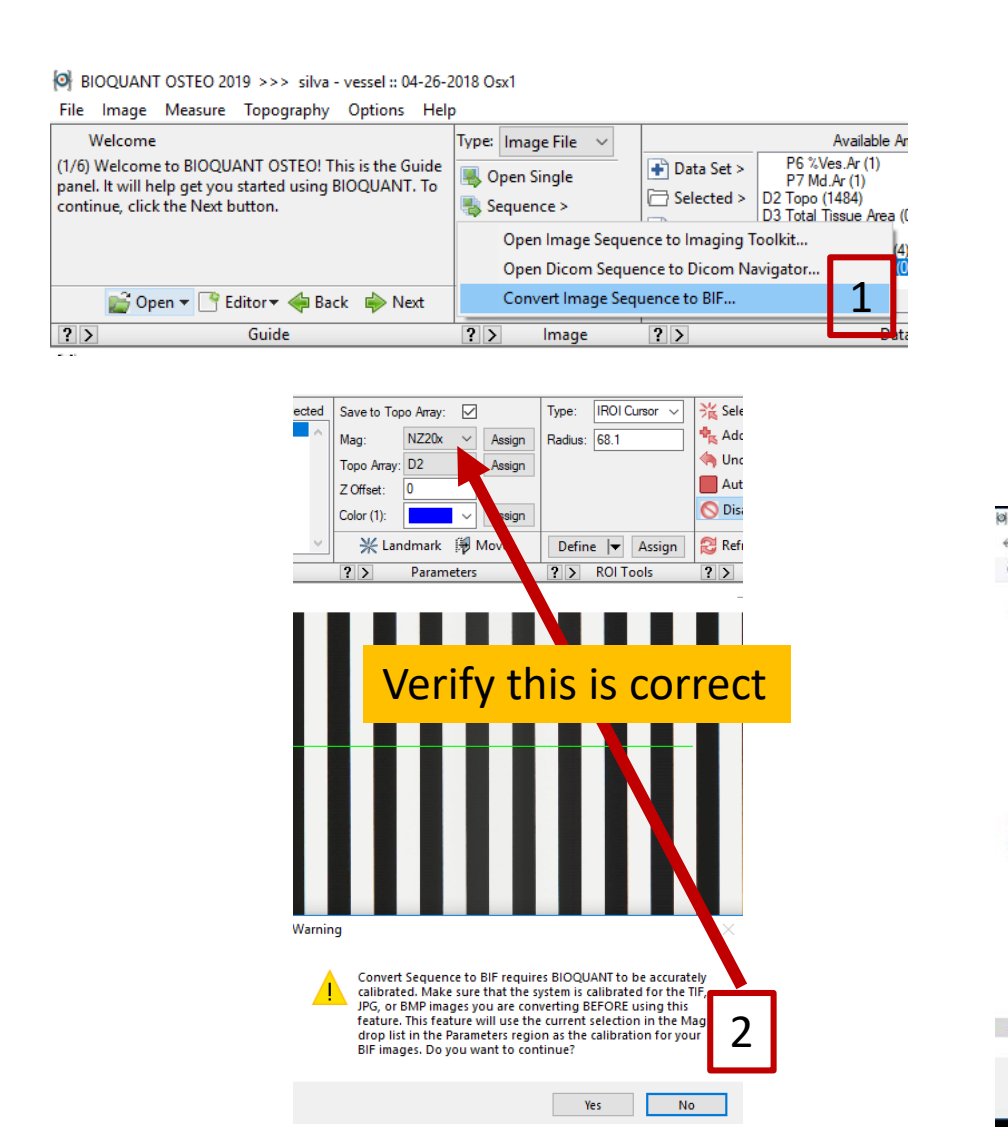

| CONVOICTO DIF SC    | pports TIF, BMP, and    | IJPG Images.                |                                                                |                 |                  |                   |
|---------------------|-------------------------|-----------------------------|----------------------------------------------------------------|-----------------|------------------|-------------------|
|                     |                         |                             |                                                                |                 |                  |                   |
| Image Directory:    |                         |                             |                                                                |                 | Brov             | <sup>vse</sup> 3  |
| Images to Conve     | rt                      |                             |                                                                |                 |                  |                   |
|                     |                         |                             |                                                                |                 |                  |                   |
|                     |                         |                             |                                                                |                 |                  |                   |
|                     |                         |                             |                                                                |                 |                  |                   |
|                     |                         |                             |                                                                |                 |                  |                   |
|                     |                         |                             |                                                                |                 |                  |                   |
|                     |                         |                             |                                                                |                 |                  |                   |
|                     |                         |                             |                                                                |                 |                  |                   |
|                     |                         |                             |                                                                |                 |                  |                   |
|                     |                         |                             |                                                                |                 |                  |                   |
|                     |                         |                             |                                                                |                 |                  |                   |
|                     |                         |                             |                                                                |                 |                  |                   |
|                     |                         |                             |                                                                |                 |                  |                   |
|                     |                         |                             |                                                                |                 |                  |                   |
|                     |                         |                             |                                                                |                 |                  |                   |
|                     |                         | Convert                     | Close                                                          |                 |                  |                   |
|                     |                         | Conven                      | 01058                                                          |                 |                  |                   |
|                     |                         |                             |                                                                |                 |                  |                   |
| <ul> <li></li></ul> | Finice > Osx Cre ERt VE | GFA Ai9 > Olsen Mice >      | Tibial Compression                                             | v               | 🖑 🛛 Search Tibi  | ial Compression J |
| <ul> <li></li></ul> | Fmice > Osx Cre ERt VE  | GFA Ai9 > Olsen Mice >      | Tibial Compression                                             | ↓<br>Site       | ð Search Tibi    | ial Compression J |
| <ul> <li></li></ul> | F mice > Osx Cre ERt VE | GFA Ai9 > Olsen Mice >      | Tibial Compression<br>ete modified Type<br>No items match your | Size<br>search. | 🖏 Search Tibi    | ial Compression 🥠 |
| <ul> <li></li></ul> | Fmice > Osx Cre ERt VE  | GFA Ai9 > Olsen Mice >      | Tibial Compression<br>ete modified Type<br>No items match your | Size<br>search. | Ö Search Tibi    | ial Compression 🦪 |
| <ul> <li></li></ul> | Fmice > Osx Cre ERt VE  | GFA Ai9 > Olsen Mice >      | Tibial Compression<br>ete modified Type<br>No items match your | Size<br>search. | Ö Search Tibi    | ial Compression 🦪 |
| <ul> <li></li></ul> | Finice > Osx Cre ERt VE | GFA Ai9 > Olsen Mice >      | Tibial Compression<br>ete modified Type<br>No items match your | Size<br>search. | Ö Search Tibi    | al Compression J  |
| <ul> <li></li></ul> | Finice > Ocx Cre ERt VE | GFA AI9 > Otsen Mice >      | Tibial Compression<br>ate modified Type<br>No items match your | Size<br>search. | ð Search Tibi    | al Compression 🥠  |
|                     | Finice > Ocx Cre ERt VE | GFA AI9 > Otsen Mice >      | Tibial Compression<br>ate modified Type<br>No items match your | Size            | الله Search Tibi | ial Compression J |
|                     | mice > Oox Cre ERt Ver  | GFA AI9 > Otsen Mice >      | Tablat Compression<br>ate modified Type<br>No items match your | Size<br>search. | الله Search Tibi | ial Compression J |
|                     | mice > Ocx Cre ERt VE   | GFA AI9 > Olsen Mice >      | Tablat Compression<br>ate modified Type<br>No items match your | Size<br>search. | ې Search Tibi    | ial Compression J |
|                     | Fmice > Oos Cre ERt VE  | GFA AI9 > Olsen Mice >      | Tablal Compression<br>ate modified Type<br>No items match your | Size            | وَنَ Search Tibi | at Compression J  |
|                     | Fmice > Oos Cre ERt VE  | GFA AI9 > Otsen Mice >      | Tibial Compression<br>ate modified Type<br>No items match your | Size            | O Search Tibi    | at Compression J  |
|                     | Fmice > Ocs Cre ERt VE  | GFA AI9 > Otsen Mice >      | Tibial Compression<br>ate modified Type<br>No items match your | Size search.    | O Search Tibi    | al Compression J  |
|                     | mice > Ocs Cre ER VE    | GFA AI9 > Otsen Mice >      | Tibial Compression<br>ate modified Type<br>No items match your | Size search.    | O Search Tib     | ial Compression J |
|                     | Fmice > Oos Cre ER VE   | GFA AI9 > Olsen Mice >      | Tablal Compression<br>ate modified Type<br>No items match your | search.         | O Search Tib     | at Compression J  |
|                     | Fmice > Ocs Cre ERt VE  | GFA AI9 > Otsen Mice ><br>D | Tibial Compression<br>ate modified Type<br>No items match your | search.         | O Search Tib     | al Compression    |
|                     | Fmice > Ocs Cre ERt VE  | GFA AI9 > Otsen Mice >      | Tibial Compression<br>ate modified Type<br>No items match your | Size search.    | O Search Tib     | al Compression    |
|                     | rmice > Oos Cre ER VE   | GFA AI9 > Olsen Mice >      | Tibial Compression<br>ate modified Type<br>No items match your | Size search.    | O Search Tib     | at Compression J  |
|                     | Fmice > Ocs Cre ER VE   | GFA AI9 > Olsen Mice >      | Täbiał Compression<br>ate modified Type<br>No items match your | search.         | O Search Tib     | at Compression    |
|                     | Fmice > Ocs Cre ER VE   | GFA AI9 > Otsen Mice >      | Tibial Compression<br>ate modified Type<br>No items match your | search.         | O Search Tib     | at Compression    |
|                     | Fmice > Ocs Cre ERt VE  | GFA AI9 > Otsen Mice >      | Tibial Compression<br>ate modified Type<br>No items match your | search.         | O Search Tib     | al Compression    |
|                     | Fmice > Ocs Cre ERt VE  | GFA AI9 > Otsen Mice >      | Tibial Compression<br>ate modified Type<br>No items match your | Size search.    | O Search Tib     | at Compression    |
|                     | rmice > Oos Cre ER VE   | GFA AI9 > Olsen Mice >      | Tibial Compression<br>ate modified Type<br>No items match your | search.         | O Search Tib     | at Compression J  |

| Convert to BIF su                 | pports TIF, BMP, and JPG Images.                                                                |      |
|-----------------------------------|-------------------------------------------------------------------------------------------------|------|
| Image Directory:                  | \\files.wustLedu\shares\ORT\Research Labs2\Silva's Lab\Mouse Projects\OsteoAngio G              | Brow |
| Images to Conver<br>12346RT 1redo | t<br>12346BT 1redo Meraina Crop Processed001.jpg                                                |      |
| 12346RT_crop.j<br>19164RT_1_191   | 64RT_1_Merging_Crop_Processed001.jpg                                                            |      |
| 19164RT_crop.jj<br>19166LT-1_1916 | pg<br>56LT1_Merging_Crop_Processed001.jpg                                                       |      |
| 19166L1-crop.jp<br>19169RT_1_191  | g<br>69RT_1_Merging_Crop_Processed001.jpg<br>27PT_1_Marging_Crop_Processed001.jpg               |      |
| 19170RT_crop.j                    | 70m1_1_weiging_clop_riocessed001.pg<br>Dg<br>71T 2 Merring Crop Processed001.ing                |      |
| 19171LT_crop.jp<br>19171RT 1 191  | n e <u>conspiracionalista en processed</u> on i pa<br>g<br>71RT 1 Merging Crop Processed001.jpg |      |
| 19171RT_crop.j<br>19174LT_1_191   | pg                                                                                              |      |
|                                   |                                                                                                 |      |
|                                   |                                                                                                 |      |
|                                   |                                                                                                 |      |
|                                   |                                                                                                 |      |
|                                   |                                                                                                 |      |

- 1. Open Sequence>Convert...
- 2. VERIFY magnification (and pixel value)
- 3. Browse for your images
- 4. Change file type if needed
- 5. Convert images

- Microscope calibration slide available (ask Michael Brodt)
- Zeiss, Leica scopes may output pixel factor (no calibration slide needed)
- Images of 20x nanozoomer already on bioquant computer
- **ALWAYS** DOUBLE CHECK before you start analysis.

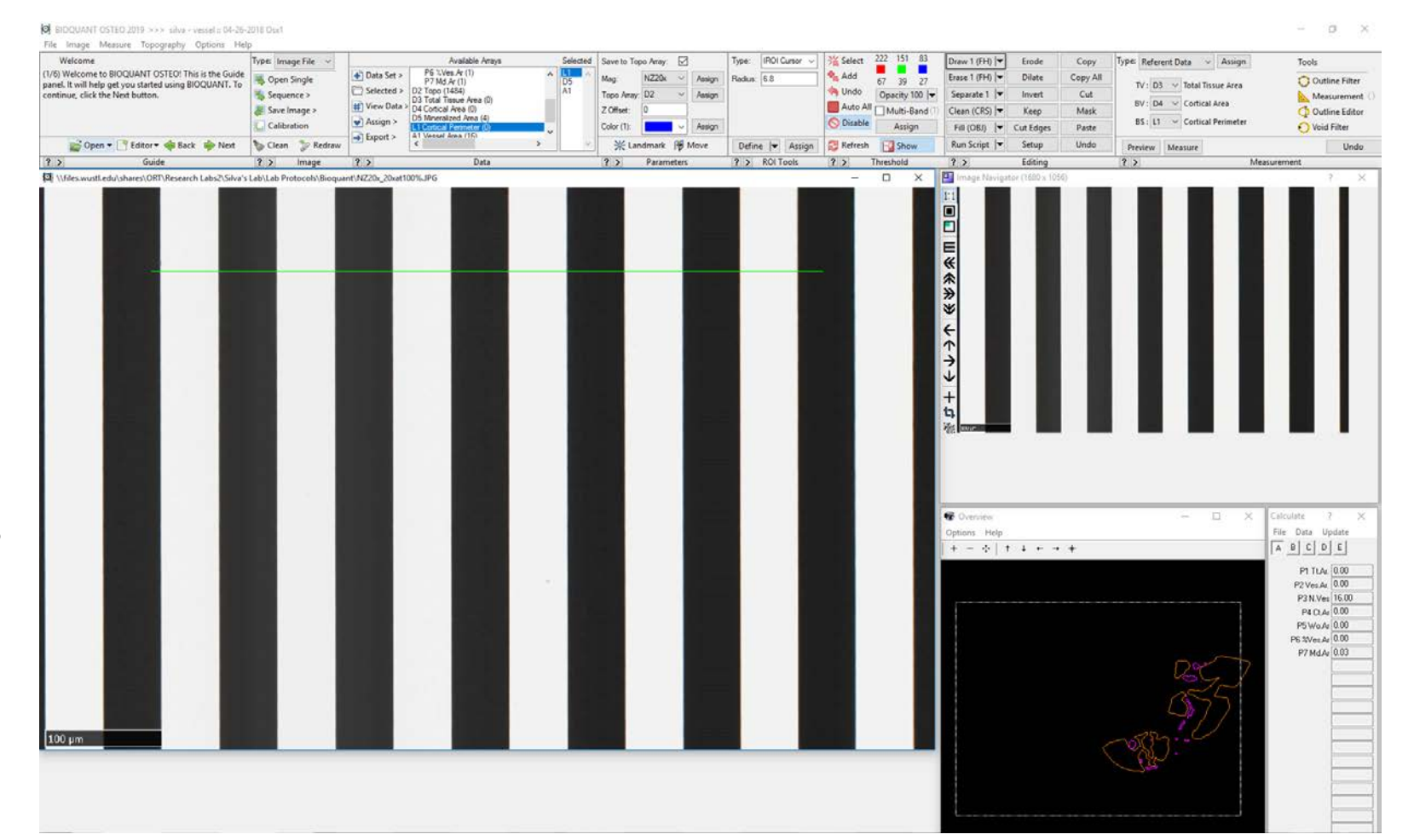

Image of calibration slide – each 2 bar set is 100 microns

## How to verify your pixel size

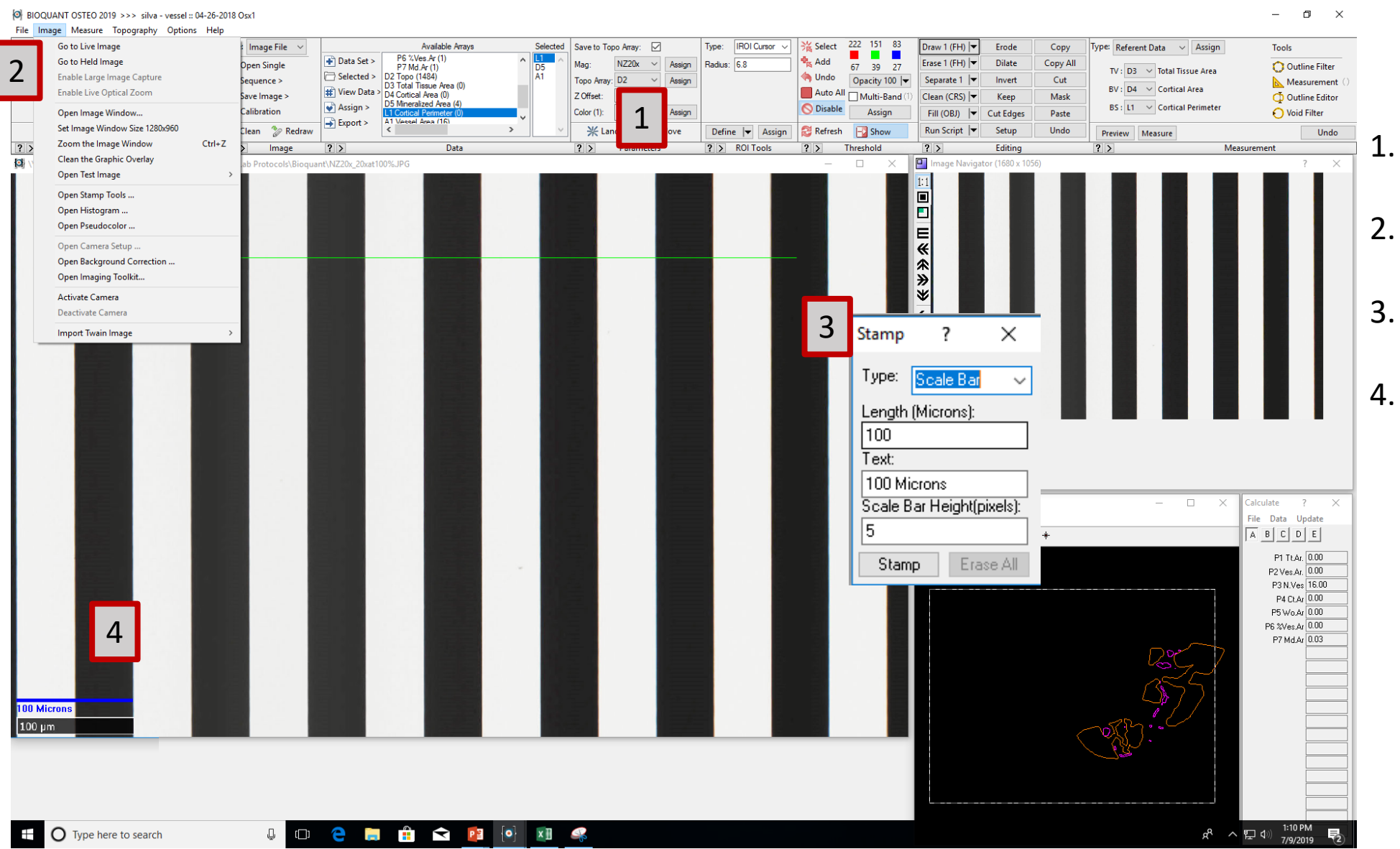

- . Check current magnification (change if necessary)
- 2. Go to Image>Open Stamp tools
- Edit length (if needed), click
   'Stamp'
- 1. Verify scale bar

## How to load a different magnification file

| 1        |                               |                     |              |                                            |                         |                                              |            |                   |                  |          |                     |            |                |                |                 |          |
|----------|-------------------------------|---------------------|--------------|--------------------------------------------|-------------------------|----------------------------------------------|------------|-------------------|------------------|----------|---------------------|------------|----------------|----------------|-----------------|----------|
|          | Type: Image File 🗸 🗸          |                     | , ,          | Type: Image File 🗸                         |                         | Available Arrays                             | Selected   | Save to Topo      | Аттау: 🗹         |          | Type: IROI Cursor 🗸 | 鯊 Select   | 222 151 83     | Draw 1 (FH) 🖛  | Erode           | Сору     |
|          |                               | Data Set 5          | P6 %Ve       | I Open Single                              | 🖶 Data Set > 🕴          | 5 % Ves.Ar(1)<br>7 Md.Ar(1)                  | Li ^<br>D5 | Mag: N            | NZ20x V          | Assign   | Radius: 6.8         | 🔩 Add      | 67 39 27       | Erase 1 (FH) 🖛 | Dilate          | Copy All |
|          | 📕 Open Single                 |                     | P7 Md./      | sequence >                                 | Selected > D2 T         | po (1484)<br>tal Tissue Area (0)             | A1         | Topo Array: [     | D2 ~ /           | Assign   |                     | 納 Undo     | Opacity 100 🖛  | Separate 1 🖛   | Invert          | Cut      |
|          |                               | Selected >          | D2 Topo (1)  | 🐺 Save Image >                             | # View Data > D4 C      | rtical Area (0)                              |            | Z Offset: 0       | )                |          |                     | Auto All   | Multi-Band (1) | Clean (CRS) 🖛  | Keep            | Mask     |
|          | 🐃 Sequence >                  |                     | D3 Total Tis | Calibration                                | Assign >                | rtical Perimeter (0)                         |            | Color (1):        | · · /            | Assign   |                     | 🚫 Disable  | Assign         | Fill (OBJ) 🔫   | Cut Edges       | Paste    |
| _        | I Save Image >                | # View Data >       | D4 Cortical  | 🏷 Clean 🛛 🏷 Redraw                         | Export > A1V            | eeel Anea (16) >                             |            | ₩ Land            | lmark 🛯 🛱 Mo     | ve       | Define 🔻 Assign     | 🔁 Refresh  |                | Run Script 🛛   | Setup           | Undo     |
| <u> </u> | Save intage >                 | D A                 | D5 Mineralia | ? > Image                                  | ? >                     | Data                                         |            | ? >               | Parameters       |          | ? > ROI Tools       | ? >        | Threshold      | ? >            | Editing         |          |
| 1        | Calibration                   | 💓 Assign >          | L1 Cortical  | Optical Calibration                        | ?                       | < 🛛 🖗 BQ Open File                           |            |                   |                  |          |                     |            |                |                |                 | ×        |
|          |                               | Export >            | A1 Vessel A  | File Options Live                          | Held                    | $\leftarrow \rightarrow \vee \land \square $ | This PC →  | OSDisk (C:) →     | BQOSTEO20        | 19 > 0   | Calibration Backup  |            | ~              | ට<br>Search C  | alibration Back | Q, qu)   |
|          | 🏷 Clean 🛛 🗇 Redraw            |                     | <            | -1. Define Magnification                   | 18:                     |                                              |            |                   |                  |          |                     |            |                | -              |                 |          |
|          |                               |                     |              | Magnification Label:                       | NZ20x V                 | Organize 🔻 New f                             | older      |                   |                  |          |                     |            |                |                |                 |          |
|          | ? > Image                     | ? >                 |              | Magnification Facto<br>(Microns per pixel) | 0.460167                | Ouick access                                 | Nam        | ie                |                  |          | Date modified       | Туре       | Size           |                |                 |          |
|          |                               | -                   |              | 2 Set Aspect Batio                         |                         | Deskton                                      | <u>ر</u> ا | 7-8-19 CS.cal     |                  |          | 7/8/2019 3:59 PM    | CAL File   |                | 2 KB           |                 |          |
|          | Optical Calibration           | ?                   | X            | Aspect Patier                              |                         | Desktop                                      | ĵ 🗋 🕻      | 06-26-2019.cal    |                  |          | 6/26/2019 2:02 PM   | CAL File   |                | 2 KB           |                 |          |
|          |                               |                     |              | Aspect Hatto:                              | <-Set X <-Set           | / Downloads                                  | " Di       | nhr-initial.cal   |                  |          | 6/26/2019 10:31 AM  | / CAL File |                | 2 KB           |                 |          |
|          | File Options Live H           | leld                |              | 3: For Each Magnifical                     | tion Label:             | J.mckenzie                                   | * 🗋 i      | hr-bioquant.ca    | al               |          | 6/20/2019 1:20 PM   | CAL File   |                | 2 KB           |                 |          |
| า        |                               |                     |              | a: Set X, Y Offset:                        | 0,0 <-Se                | - ORT                                        | * 📋        | Civitelli Becky C | Calibration 6-19 | 9-19.cal | 6/20/2019 10:13 AM  | / CAL File |                | 2 KB           |                 |          |
| ΖI       | Load                          |                     |              | b: Set Scale Bar Siz                       | e: 1000                 | Documents                                    | * 📋        | Osteoimager.ca    | bl -             |          | 6/10/2019 9:41 AM   | CAL File   |                | 2 KB           |                 |          |
|          | Cours An                      |                     |              | (Do not move the :                         | stane if XY Offset and  | Pictures                                     | *          | Pixel.cal         |                  |          | 6/10/2019 9:41 AM   | CAL File   |                | 2 KB           |                 |          |
|          | Save As                       | NZ20x               | $\sim$       | Scale Bar Size are                         | done at the same time.) | Bioquant                                     |            | ).325.cal         |                  |          | 5/17/2019 2:21 PM   | CAL File   |                | 2 KB           |                 |          |
|          |                               |                     |              |                                            |                         | Calibration Back                             | up 📙       | 14-25-19.cal      |                  |          | 4/25/2019 9:15 AM   | CAL File   |                | 2 KB           |                 |          |
|          | Exit                          | 0.460167            |              |                                            |                         | Calibration Back                             | up 🗋       | 2.15 Leica.cal    |                  |          | 4/25/2019 8:15 AM   | CAL File   |                | 2 KB           |                 |          |
|          |                               |                     |              |                                            |                         | Tibial Compressi                             | ion D      | ./21um-per-pi     | xel.cal          |          | 12/28/2018 10:52    | CAL FILE   |                | 2 KB           |                 |          |
|          |                               |                     |              |                                            |                         |                                              |            | 225 col           |                  |          | 11/0/2010 2:57 PM   | CAL File   |                | 2 KB           |                 |          |
|          | 2: Set Aspect Ratio:          |                     |              |                                            |                         | ConeDrive ConeDrive                          |            | 1645 cal          |                  |          | 11/8/2018 2:53 PM   | CAL File   |                | 2 KB           | 3               |          |
|          |                               |                     |              |                                            |                         | This PC                                      |            | VI 1435 cal       |                  |          | 11/8/2018 2:15 PM   | CAL File   |                | 2 KB           |                 |          |
|          | Aspect Ratio: 1               | <-Set X             | <-Set Y      |                                            |                         | 3D Objects                                   |            | 09-24-2018.cal    |                  |          | 9/24/2018 11:15 AM  | / CAL File |                | 2 KB           |                 | <b>.</b> |
|          |                               |                     |              | 100 C                                      |                         | Deskton                                      | n          | 1.43 10X Leica.   | cal              |          | 9/6/2018 11:16 AM   | CAL File   |                | 2 KB           |                 |          |
|          |                               |                     |              |                                            |                         | Documents                                    | <u> </u>   | 7-20-18.cal       |                  |          | 7/20/2018 2:10 PM   | CAL File   |                | 2 KB           |                 |          |
|          | 🔄 🗆 3: For Each Magnification | n Label:            |              |                                            |                         | Develoads                                    | t          | est 07-13-2018.   | .cal             |          | 7/16/2018 2:49 PM   | CAL File   |                | 2 KB           |                 |          |
|          |                               |                     |              |                                            | 00 Micrope              | Downloads                                    | 1          | p075micronPe      | rpixel.cal       |          | 6/14/2018 10:28 AM  | / CAL File |                | 2 KB           |                 |          |
|          | a: Set X, Y Uffset:           | 0,0                 | <-Set        |                                            |                         | an Music                                     | 1          | p44micronPer      | pixel.cal        |          | 6/13/2018 1:05 PM   | CAL File   |                | 2 KB           |                 |          |
|          |                               |                     |              |                                            |                         | Pictures                                     |            | 5-29-18.cal       |                  |          | 5/29/2018 2:43 PM   | CAL File   |                | 2 KB           |                 |          |
|          | b: Set Scale Bar Size:        | 1000                | <-Set        |                                            |                         | Videos                                       | :          | 5-21-2018.cal     |                  |          | 5/21/2018 12:01 PM  | 1 CAL File |                | 2 KB           |                 |          |
|          |                               |                     |              |                                            |                         | SDisk (C:)                                   |            | VZ20x_100%.cal    | I                |          | 4/24/2018 11:19 AM  | / CAL File |                | 2 KB           |                 |          |
|          | (Do not move the sta          | ge if X,Y Offset an | id 🔰         |                                            |                         | Network                                      |            |                   |                  |          |                     |            |                |                |                 |          |
|          | Scale Bar Size are d          | one at the same tir | me.)         | rons                                       |                         |                                              |            |                   |                  |          |                     |            |                |                |                 |          |
|          |                               |                     |              |                                            |                         | Fil                                          | le name:   |                   |                  |          |                     |            |                | Calibrati      | on Files (* CAI |          |
|          |                               |                     |              |                                            |                         |                                              |            |                   |                  |          |                     |            |                | Calibrati      | опт пез ( тем   | 9        |
|          |                               |                     |              |                                            |                         |                                              |            |                   |                  |          |                     |            |                | Ор             | en              | Cancel   |

- 1. Open Calibration
- 2. File>Load
- 3. Select .cal file with newest date

Calibration Files: C:\BQOsteo2019\Calibration Backup

)18 Osx1

## How to change calibration

#### BIOQUANT OSTEO 2019 >>> silva - vessel :: 04-26-2018 Osx1

File Image Measure Topography Options Help

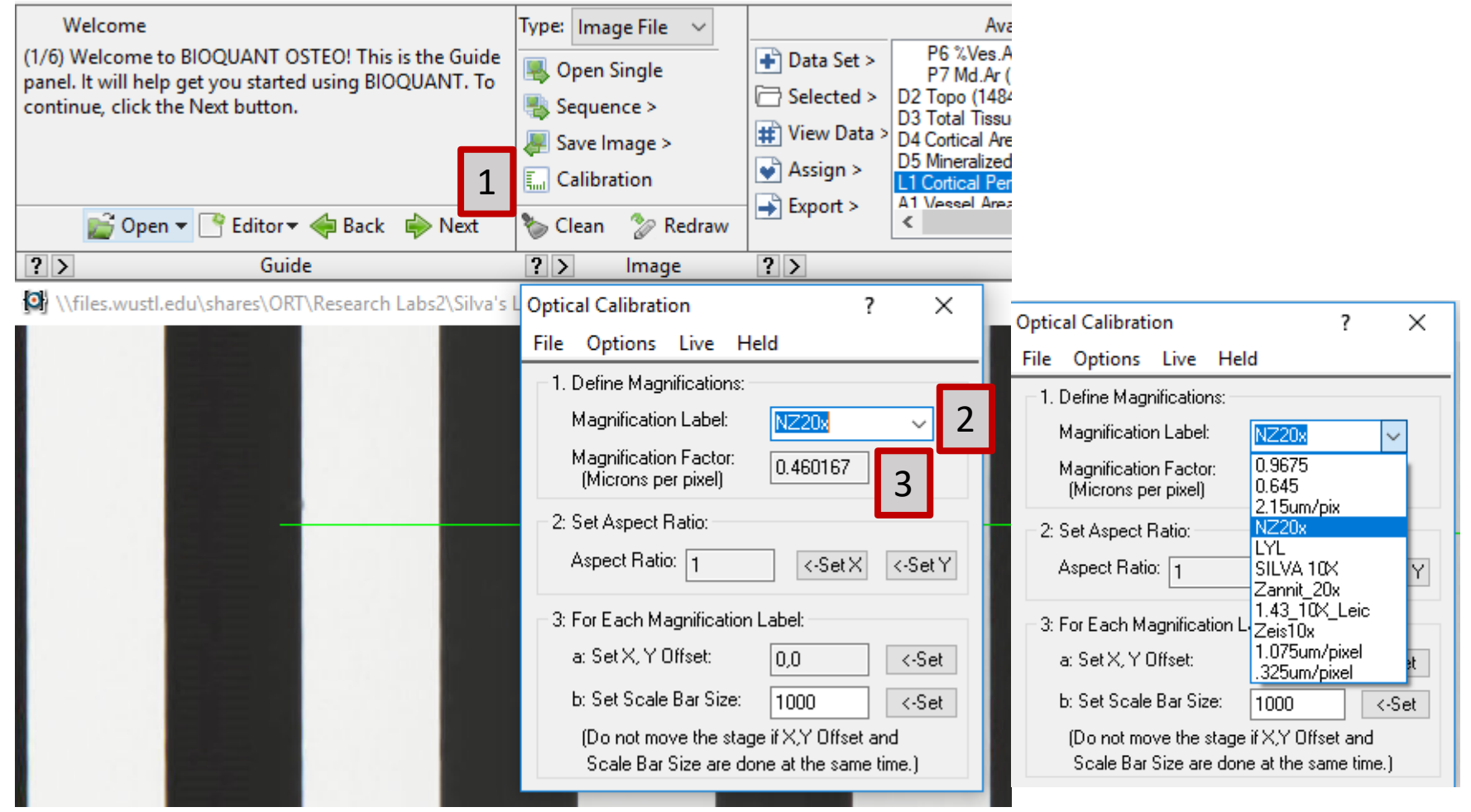

1. Open Calibration

3.

2. Change to a different label

Verify Magnification factor (microns/pixel) ~1 for 10x image ~0.5 for 20x image ~0.25 for 40x image If you don't know – use PIXEL (=1). With some work you can edit your results in excel later

# Nanozoomer: magnification depends on how you export the image

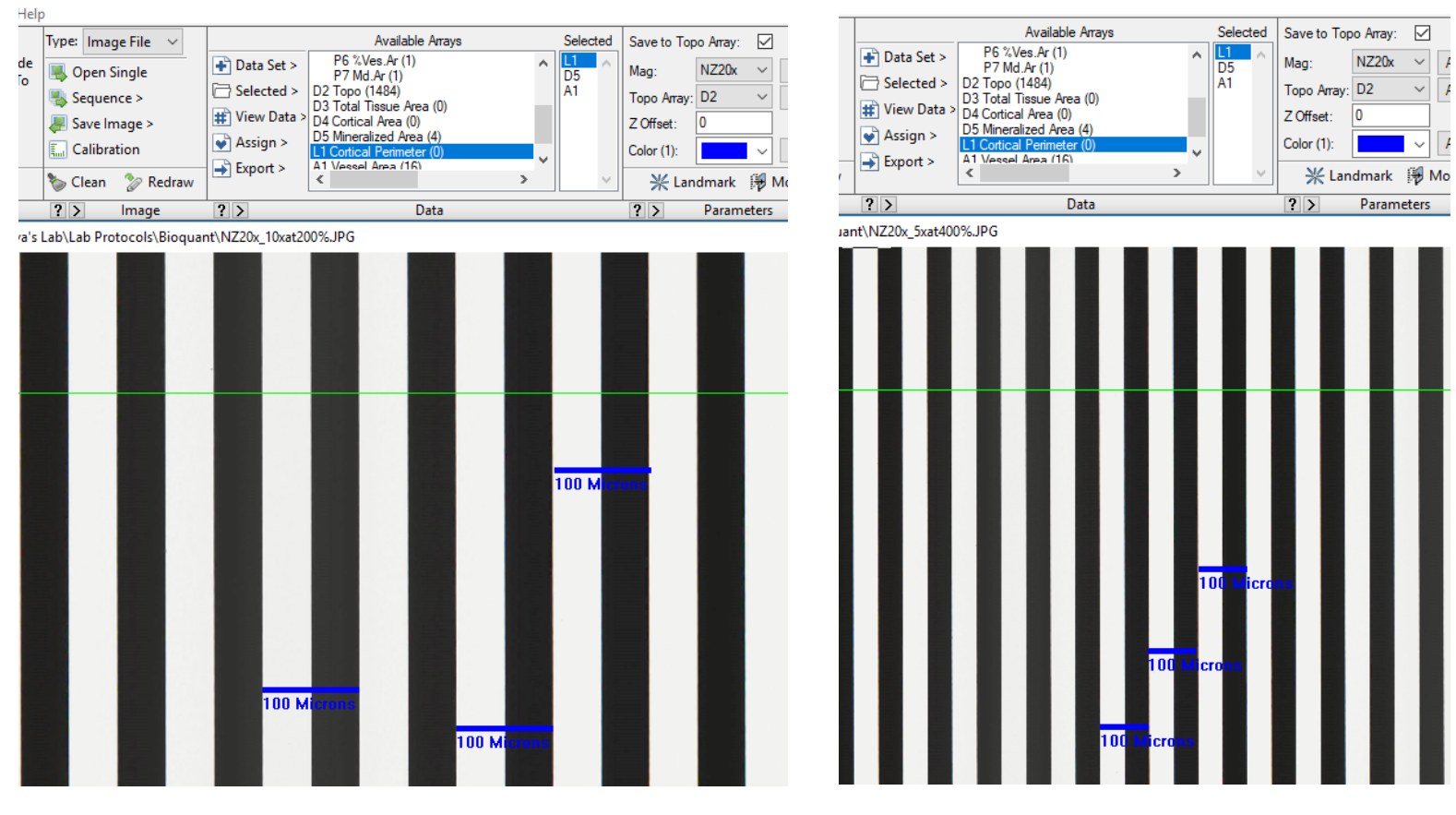

- Do the same thing for all images in a study.
- Make sure you know how images were exported.
- Put scale bars on images to help verify

Zoom to 10x, exported at 200%

Zoom to 5x, exported at 400%

Zoom to 20x, exported at 100%

All of these have the same calibration pixel value. If you do a different zoom/export combination your pixel value changes.

### All of these calibration scale bar images are available on the bioquant computer.

| 📕   🛃 📕 🖛   (                           | Calibration | n Imag                    | jes               |                   |          |           |  | - 0 | ×           |
|-----------------------------------------|-------------|---------------------------|-------------------|-------------------|----------|-----------|--|-----|-------------|
| File Home                               | Share       | Vi                        | iew               |                   |          |           |  |     | ~ 🕐         |
| $\leftarrow \rightarrow \star \uparrow$ | ٽ ~         | Search Calibration Images | Q                 |                   |          |           |  |     |             |
| - Quick accord                          | ^           | Nar                       | me                | Date modified     | Туре     | Size      |  |     |             |
|                                         |             | <b></b>                   | NZ20x_2p5xat100%  | 7/10/2015 7:52 AM | JPG File | 309 KB    |  |     |             |
| Desktop                                 | *           | <b></b>                   | NZ20x_2p5xat200%  | 7/10/2015 7:52 AM | JPG File | 818 KB    |  |     |             |
| 🔶 Downloads                             | *           | <b></b>                   | NZ20x_2p5xat400%  | 7/10/2015 7:52 AM | JPG File | 2,204 KB  |  |     |             |
| 🚽 j.mckenzie                            | *           | <b></b>                   | NZ20x_2p5xat800%  | 7/10/2015 7:53 AM | JPG File | 6,753 KB  |  |     |             |
| DRT                                     | *           | <b></b>                   | NZ20x_2p5xat1600% | 7/10/2015 7:56 AM | JPG File | 21,814 KB |  |     |             |
| 🔮 Documents                             | *           |                           | NZ20x_5xat100%    | 7/10/2015 7:48 AM | JPG File | 234 KB    |  |     |             |
| Pictures                                | *           |                           | NZ20x_5xat200%    | 7/10/2015 7:49 AM | JPG File | 626 KB    |  |     |             |
| Bioquant                                |             | <b></b>                   | NZ20x_5xat400%    | 7/10/2015 7:49 AM | JPG File | 1,909 KB  |  |     |             |
| Calibration                             | Pack        | <b></b>                   | NZ20x_5xat800%    | 7/10/2015 7:50 AM | JPG File | 5,829 KB  |  |     |             |
|                                         |             | <b></b>                   | NZ20x_10xat100%   | 7/10/2015 7:50 AM | JPG File | 160 KB    |  |     |             |
| Calibration                             | Back        | <b></b>                   | NZ20x_10xat200%   | 7/10/2015 7:50 AM | JPG File | 482 KB    |  |     |             |
| Tibial Com                              | press       | <b></b>                   | NZ20x_10xat400%   | 7/10/2015 7:51 AM | JPG File | 1,474 KB  |  |     |             |
| a OneDrive                              |             | <b></b>                   | NZ20x_20xat100%   | 7/10/2015 7:51 AM | JPG File | 121 KB    |  |     |             |
| _                                       |             | <b></b>                   | NZ20x_20xat200%   | 7/10/2015 7:51 AM | JPG File | 369 KB    |  |     |             |
| This PC                                 |             | <b></b>                   | NZ20x_40xat100%   | 7/10/2015 7:51 AM | JPG File | 92 KB     |  |     |             |
| 🧊 3D Objects                            |             |                           |                   |                   |          |           |  |     |             |
| 📃 Desktop                               |             |                           |                   |                   |          |           |  |     |             |
| 撞 Documents                             |             |                           |                   |                   |          |           |  |     |             |
| Downloads                               |             |                           |                   |                   |          |           |  |     |             |
| h Music                                 |             |                           |                   |                   |          |           |  |     |             |
|                                         |             |                           |                   |                   |          |           |  |     |             |
| Videos                                  |             |                           |                   |                   |          |           |  |     |             |
|                                         | ~           |                           |                   |                   |          |           |  |     |             |
| 15 items                                |             |                           |                   |                   |          |           |  |     | :== <b></b> |

# What to do about calibration files going forward?

- Put all current .cal files into an 'archive' folder
- Make a calibration file for each microscope
  - Leica confocal
  - Zeiss slidescanner at WUCCI
  - Nanozoomer
  - Others?
- Label each .cal file with microscope name and date
- If new magnification added (with help of Bioquant support staff), move previous .cal version into archive folder

# List of calibration names, pixel values to be posted next to computer.

| -   |                                 |                            |           |              |             |              |             |            |            |             |            |         | <br>  |      |   |
|-----|---------------------------------|----------------------------|-----------|--------------|-------------|--------------|-------------|------------|------------|-------------|------------|---------|-------|------|---|
| 4   | NZ20                            |                            | 0.460167  | Nanozoom     | er          |              |             |            |            |             |            |         |       |      |   |
| 5   | 1.075um/pix                     | 10x at 1.0 zoom, 1024x1024 | 1.075     | Leica confo  | cal - 10x o | digital zoor | n 1.0 resol | ution 1024 | x1024      |             |            |         |       |      |   |
| 6   | 0.718um/pix                     | 10x at 1.5 zoom, 1024x1024 | 0.718     | Leica confo  | cal - 10x ( | digital zoor | n 1.5 resol | ution 1024 | x1024      |             |            |         |       |      |   |
| 7   | 0.537um/pix                     | 10x at 1.0 zoom, 2048x2048 | 0.537     | Leica confo  | cal - 10x o | digital zoor | n 1.0 resol | ution 2048 | x2048      |             |            |         |       |      |   |
| 8   | 0.359um/pix                     | 10x at 1.5 zoom, 2048x2048 | 0.359     | Leica confo  | cal - 10x o | digital zoor | n 1.5 resol | ution 2048 | x2048      |             |            |         |       |      |   |
| 9   | Wucci Zeiss slide scanner - 20x | Wucci Sl                   | 0.325     | Zeiss slides | canner at   | t WUCCI- H   | eather, Tay | ylor       |            |             |            |         |       |      |   |
| 10  | 1.43                            | 10x at 1.0 zoom, 512 x 512 | 1.43      | Leica confo  | cal - 10x ( | digital zoor | n 1.0, 512x | 512 (need  | to verify) |             |            |         |       |      |   |
| 11  | Nanozoomer                      | 2.5x at 100%               | 3.681336  | (images \\   | files.wus   | tl.edu\sha   | res\ORT\R   | esearch La | bs2\Silva' | s Lab\Lab P | rotocols\B | oquant) |       |      |   |
| 12  | Nanozoomer                      | 2.5x at 200%               | 1.840668  |              |             |              |             |            |            |             |            |         |       |      |   |
| 13  | Nanozoomer                      | 2.5x at 400%               | 0.920334  |              |             |              |             |            |            |             |            |         |       |      |   |
| 14  | Nanozoomer                      | 2.5x at 1600%              | 0.2300835 |              |             |              |             |            |            |             |            |         |       |      |   |
| 15  | Nanozoomer                      | 5x at 100%                 | 1.840668  |              |             |              |             |            |            |             |            |         |       |      |   |
| 16  | Nanozoomer                      | 5x at 200%                 | 0.920334  |              |             |              |             |            |            |             |            |         |       |      |   |
| 17  | Nanozoomer                      | 5x at 400%                 | 0.460167  |              |             |              |             |            |            |             |            |         |       |      |   |
| 18  | Nanozoomer                      | 5x at 800%                 | 0.2300835 |              |             |              |             |            |            |             |            |         |       |      |   |
| 19  | Nanozoomer                      | 10x at 100%                | 0.920334  |              |             |              |             |            |            |             |            |         |       |      |   |
| 20  | Nanozoomer                      | 10x at 200%                | 0.460167  |              |             |              | What        | other      | scon       | es/ma       | agnific    | ations  |       |      |   |
| 21  | Nanozoomer                      | 10x at 400%                | 0.2300835 |              |             |              | ······      | other      |            |             | 9          |         |       |      |   |
| 22  | Nanozoomer                      | 20x at 100%                | 0.460167  |              |             |              | do we       | e need     | 35         |             |            |         |       |      |   |
| 23  | Nanozoomer                      | 20x at 200%                | 0.2300835 |              |             |              |             |            |            |             |            |         |       |      |   |
| 24  | Nanozoomer                      | 40x at 100%                | 0.2300835 |              |             |              |             |            |            |             |            |         |       |      |   |
| 25  |                                 |                            |           |              |             |              |             |            |            |             |            |         |       |      |   |
| 26  |                                 |                            |           |              |             |              |             |            |            |             |            |         |       |      |   |
| 27  |                                 |                            |           |              |             |              |             |            |            |             |            |         |       |      |   |
| 28  |                                 |                            |           |              |             |              |             |            |            |             |            |         |       |      |   |
| 29  |                                 |                            |           |              |             |              |             |            |            |             |            |         |       |      |   |
| 30  |                                 |                            |           |              |             |              |             |            |            |             |            |         |       |      | - |
|     | Sheet1 (+)                      |                            |           |              |             |              |             |            |            |             |            |         |       | Þ    |   |
| Rea | dy                              |                            |           |              |             |              |             |            |            |             |            | 3 🗉 -   | <br>+ | 100% |   |

## Other Hints

- 'Ctrl+F10' to clear if stuck in analysis window
- If program seems frozen check to see if second window open in background (new data set box, etc)
- 'Undo' will take you one step back in measurements.
- 'R' when inside image window will redraw
- 'Ctrl + R' will redraw contours when outside of imaging box
- Save sporadically during long samples (autosave set at 5min)
- If you are someone different than folder 'dyn histo' was selected from open file, verify info then start your own data volume (new set instead of quick set)
  - Once you are in your own
  - folder you can do quicksets

# You want to do the same data analysis as your lab mate, but save in a different location

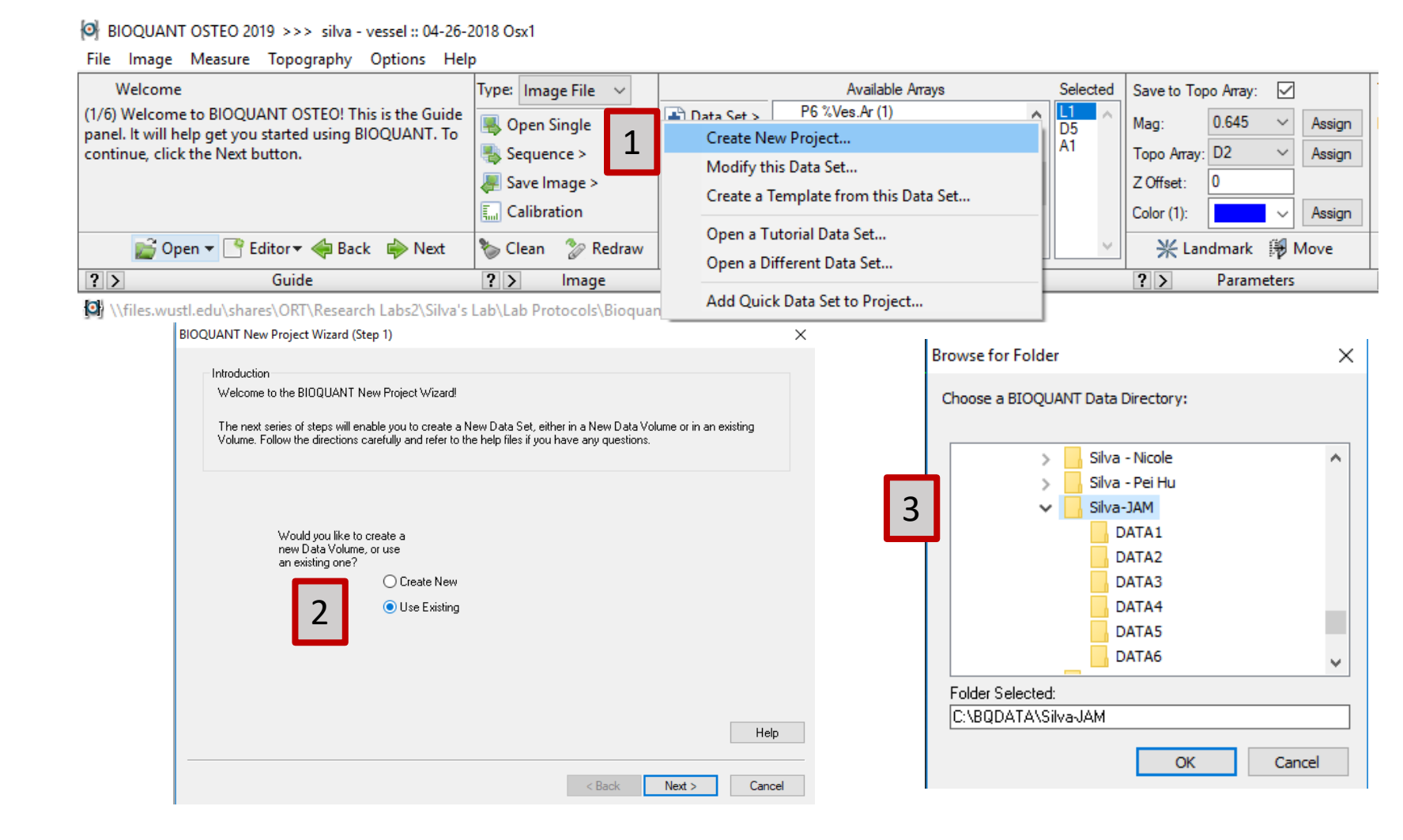

- 1. Open Data Set>Create New Project
- 2. Select 'Use Existing'
- Navigate to new folder (start folder with your PI name)

# How to check/assign selected and calculation lists

| BIOQUANT OSTEO 2019 >>> silva - vessel :: 07-09-2019 test1                                                                                                    |                                                                                                    |                                     |                                    | – 0 ×                                        |        |
|----------------------------------------------------------------------------------------------------|----------------------------------------------------------------------------------------------------|-------------------------------------|------------------------------------|----------------------------------------------|--------|
| File Image Measure Topography Options Help Welcome Type: Image File                                                                                                    | Available Arrays Selected Save to Topo Array:                                                                                                    | Type: IBOLGUISOF > 3 Select         | v 1 (EH) Frode Conv Type: Ref.     | arent Data y Assign Tools                    |        |
| (1/6) Welcome to BIOQUANT OSTEO! This is the Guide                                                                                                    | Data Set > P6 %Ves.Ar (0)      P6 %Ves.Ar (0)     Automatic Analytic Control of the control of the control | Badius: 68.1                        | e 1 (FH) V Dilate Copy All         | erent Data + Assign Tools                    |        |
| panel. It will help get you started using BIOQUANT. To<br>continue, click the Next button.                                                                                                    | P / Md.Ar(0)     D5     Selected > D2 Topo (0)     A1     Topo Array: D2 ✓ Assign                                                                                                    | → Undo Opacity 100 ▼ Se             | arate 1 V Invert Cut               | D3 V Total Tissue Area Measurement ()        |        |
| Save Image >                                                                                                    | # View Data > D4 Cortical Area (0)<br>D4 Cortical Area (0)<br>Z Offset: 0                                                                                                    | Auto All Multi-Band (1) Cle         | in (CRS) 🔻 Keep Mask BV : [        | D4 V Cortical Area                           |        |
| Calibration                                                                                                    | Action > US Mineralized Area (U)<br>Clear Assignments from Current Selected Array Color (1): Color (1): Assign                                                                                                    | O Disable Assign Fi                 | I (OBJ) 🔽 Cut Edges 🛛 Paste BS : L | L1 Void Filter                               |        |
| 💕 Open 🔻 🎦 Editor 🕶 🐗 Back 👘 Next 🛛 🏷 Clean 💈                                                                                                    | Assign the Setting Files to this Data Set K Landmark I Move                                                                                                    | Define 💌 Assign 😂 Refresh 🔂 Show Ru | Script 🔽 Setup Undo Preview        | / Measure Undo                               |        |
| ?> Guide ?> In                                                                                                    | Data ? > Parameters                                                                                                    | ? > ROI Tools ? > Threshold ?       | > Editing ?>                       | Measurement                                  |        |
| In the second second se | VZ20x_5xat400%JPG                                                                                                    | — 🗆 🗙 Stamp                         | ? × 20 x 4224)                     | ? ×                                          |        |
|                                                                                                    |                                                                                                    | Assi                                | in to Data Set                     | 1 1 07 00 00101 11                           | ? ×    |
|                                                                                                    |                                                                                                    | •                                   | Current Data Set: [:               | silva - vessel :: 07-09-2019 test1_<br>ients |        |
|                                                                                                    |                                                                                                    |                                     | Guide:                             | None                                         | ~      |
|                                                                                                    |                                                                                                    |                                     | Selected List:                     | Silva - Vessel + Wo Count.bqa                | ~      |
|                                                                                                    |                                                                                                    |                                     | Calculation List:                  | Silva - Vessel Wo Count.bqc                  | ~      |
|                                                                                                    |                                                                                                    |                                     | Measurement Filter:                | None                                         | ~      |
|                                                                                                    |                                                                                                    |                                     | Multi-Band Threshold:              | None                                         | ~      |
|                                                                                                    |                                                                                                    |                                     | Remove Current Data Sel            | t Assignments                                | Cancel |
| ⊕ Туре here to search     □     □     □                                                                                                    | e 📄 🏛 숙 🖻 💿 🔀                                                                                                    |                                     |                                    |                                              |        |

## Verify as you go: look at the raw data file

BIOQUANT OSTEO 2019 >>> silva - vessel :: 04-26-2018 Osx1

– 0 ×

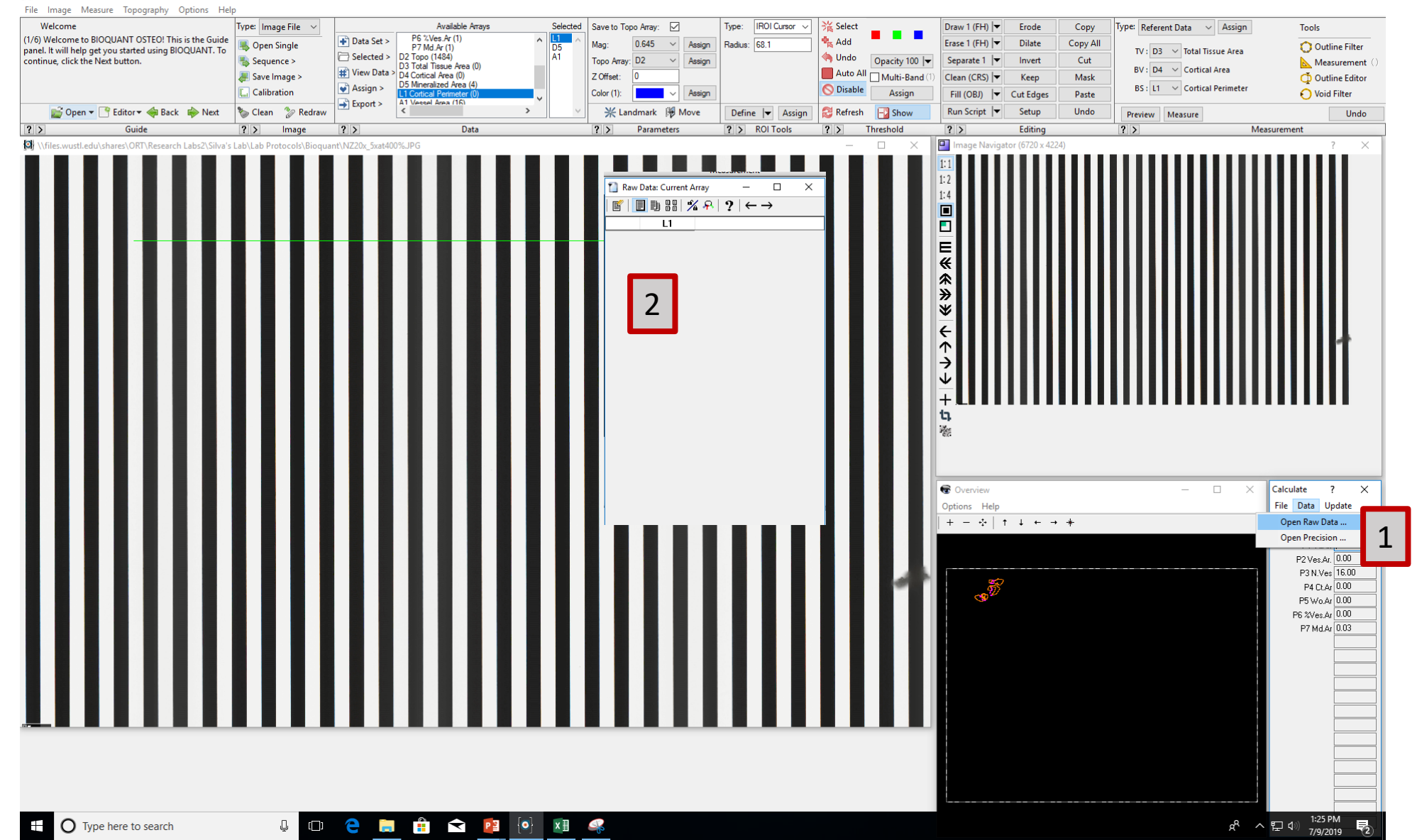

All files located in C:\BQDATA\... You can make an individual lab folder (recommended to start with your PI name)

We all have access to everyone's files – don't open things that aren't yours.

# Make a screenshot tutorial guide for your analysis

- You WILL forget how you did something.
- Take 10 min and do this for each project.

## Questions?

• Contact Bioquant Support

Welcome

(5/6) While you're learning BIOQUANT, if you have any questions, give us a call at 800-221-0549 or email support@bioquant.com to set up a Skype call.

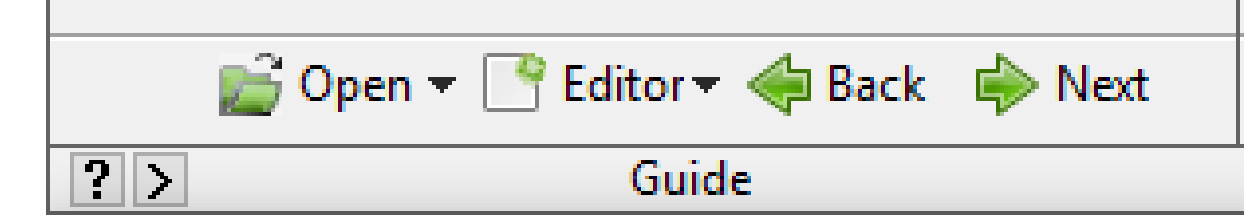